# **Opendiem Training**

# Addendum IIS

Opendiem-TRN-000-IIS

| Revision | 5.0.0    |            |                              |
|----------|----------|------------|------------------------------|
| Status   | Initials | Date       | Comment                      |
| Released | RAC      | 11/12/2010 | Updated format and content   |
| 5.0.1    | RAC      | 11/22/2010 | Windows 7 Settings           |
| 5.0.1    | RAC      | 3/13/2011  | Windows Server 2008 Settings |
|          |          |            |                              |
|          |          |            |                              |

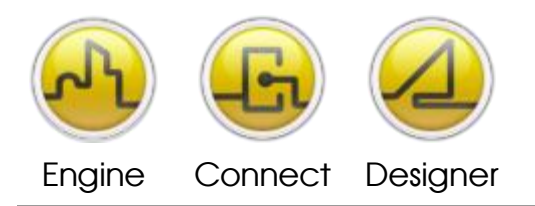

**OPENDIEM TRAINING ADDENDUM IIS** 

# Addendum, Installing IIS – Internet Information Services

# Introduction

Opendiem uses Microsoft's IIS to serve web pages it is essential to install IIS prior to installing and running Opendiem Engine or Designer.

Objective

In this exercise you will install the Windows Component IIS from the Control Panel.

If IIS was not installed as part of your initial operating system install you may be prompted to insert your Windows operating system CD/media.

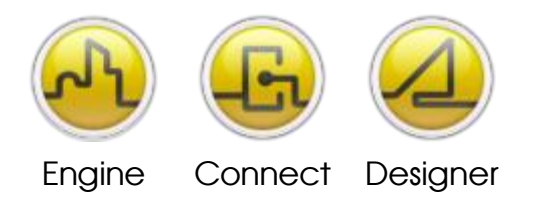

**OPENDIEM TRAINING ADDENDUM IIS** 

Instructions for Windows XP & Server 2003 (Windows7 & 2008 begin on page 5)

#### Step 1

From your computer's start menu, open the Windows Control Panel.

Windows Server 2003

• Start > System Settings > Control Panel

Windows XP

• Start > Control Panel

#### Step 2

Double click the Add or Remove Programs icon or text link.

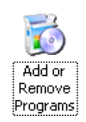

# Step 3

Select Add/Remove Windows Components as shown below.

| 😺 Add or Re                  | move Programs                                                       |                                     | _ 🗆 🔀             |
|------------------------------|---------------------------------------------------------------------|-------------------------------------|-------------------|
| 5                            | Currently installed programs:                                       | Show up <u>d</u> ates Sort by: Name | ~                 |
| C <u>h</u> ange or<br>Remove | 🜀 3ds max 7                                                         | Size                                | 202.00MB          |
| Programs                     | Click here for support information.                                 | Used                                | occasionally      |
| Add New                      | To change this program or remove it from your computer, click Chang | Last Used On ge or Remove. Change   | 14/03/2006 Remove |
| Programs                     | C Ad-Aware SE Personal                                              | Size                                | 3.34MB            |
|                              | 🔛 Adobe Acrobat - Reader 6.0.2 Update                               | Size                                | 5.64MB            |
|                              | Adobe Acrobat and Reader 6.0.3 Update                               | Size                                | 0.99MB            |
| <u>W</u> indows              | 🔁 Adobe Acrobat Elements 6.0                                        | Size                                | 72.67MB           |
| Components                   | 📝 Adobe Photoshop CS                                                | Size                                | 183.00MB          |
|                              | Adobe Photoshop Elements 3.0                                        | Size                                | 219.00MB          |
| Set Program                  | 🚮 Adobe Premiere Standard                                           | Size                                | 309.00MB          |
| Access and<br>Defaults       | [ Adobe Reader 6.0.1                                                | Size                                | 43.58MB           |
|                              | 🙆 Altitude Manager 3.0                                              | Size                                | 34.80MB           |
|                              | Altitude Pilot                                                      | Size                                | 19.83MB           |
|                              | ATI - Software Uninstall Utility                                    | Size                                | 0.11MB            |
|                              | ATI Control Panel                                                   | Size                                | 15.68MB           |
|                              | 🛃 ATI Display Driver                                                |                                     |                   |
|                              | 🛃 ATKO100 ACPI UTILITY                                              |                                     | ~                 |

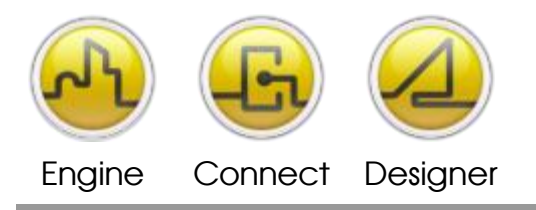

**OPENDIEM TRAINING ADDENDUM IIS** 

#### Step 4

Select Internet Information Services (IIS) > Click Next and follow the windows Wizard. **Note:** At this stage you may be prompted for your Windows OS CD.

If you are going to use the Server's SMTP client to send Alert emails you should also set up the SMTP Service by clicking on the Details... button and checking the SMTP Service box.

| Windows Components Wizard                                                                                                    | × |
|----------------------------------------------------------------------------------------------------|---|
| Windows Components<br>You can add or remove components of Windows XP.                                                                                                    | ) |
| To add or remove a component, click the checkbox. A shaded box means that only<br>part of the component will be installed. To see what's included in a component, click<br>Details. |   |
| Components:                                                                                                    |   |
| 🗆 🗊 Indexing Service 0.0 MB 🔼                                                                                                    |   |
| 🗹 🥶 Internet Explorer 0.0 MB 💼                                                                                                    |   |
| 🗹 🎇 Internet Information Services (IIS) 13.5 MB                                                                                                    |   |
| By Management and Monitoring Tools     2.0 MB                                                                                                    |   |
| 🗆 🐋 Message Queuing 🔋 🕺 🕅 🕅 🕅 🕅 🕅                                                                                                    |   |
| Description: Includes Web and FTP support, along with support for FrontPage,<br>transactions, Active Server Pages, and database connections.                                        |   |
| Total disk space required: 67.2 MB                                                                                                    |   |
| Space available on disk: 97401.9 MB                                                                                                    |   |
|                                                                                                    | - |
| < <u>B</u> ack <u>N</u> ext > Cancel                                                                                                    | ] |

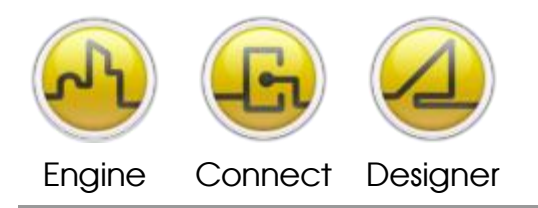

#### **OPENDIEM TRAINING ADDENDUM IIS**

| Internet Information Services (IIS)                                                                                                    |                                            |  |
|----------------------------------------------------------------------------------------------------|--------------------------------------------|--|
| To add or remove a component, click the check box. A shaded box me<br>of the component will be installed. To see what's included in a compon<br>Subcomponents of Internet Information Services (US):                                                                                                    | eans that only part<br>ent, click Details. |  |
| Subgomponents or internet information Services (IIS):         Image: Subgomponents or internet information Services (IIS):         Image: Subgomponents or internet information Services (IIS):         Image: Service information Services (IIS):         Image: Service information Services (IIS):         Image: Service information Services Shap-In         Image: Service information Service information Services Shap-In         Image: Service information Service information |                                            |  |
| Description: Installs Required IIS program files                                                                                                    |                                            |  |
| Total disk space required: 67.2 MB<br>Space available on disk: 97401.9 MB                                                                                                    | Details                                    |  |

# Step 5

Follow the on-screen instructions to install the required IIS components.

# Windows 7 Instructions are on the next page.

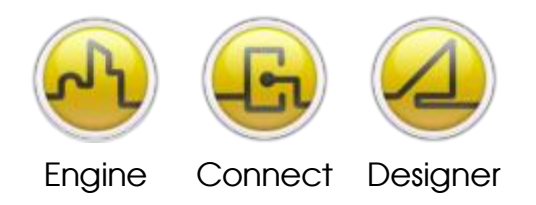

**OPENDIEM TRAINING ADDENDUM IIS** 

Instructions for Windows 7

#### Step 1

From your computer's start menu, open the Control Panel, then choose "Programs", then "Turn Windows features on or off".

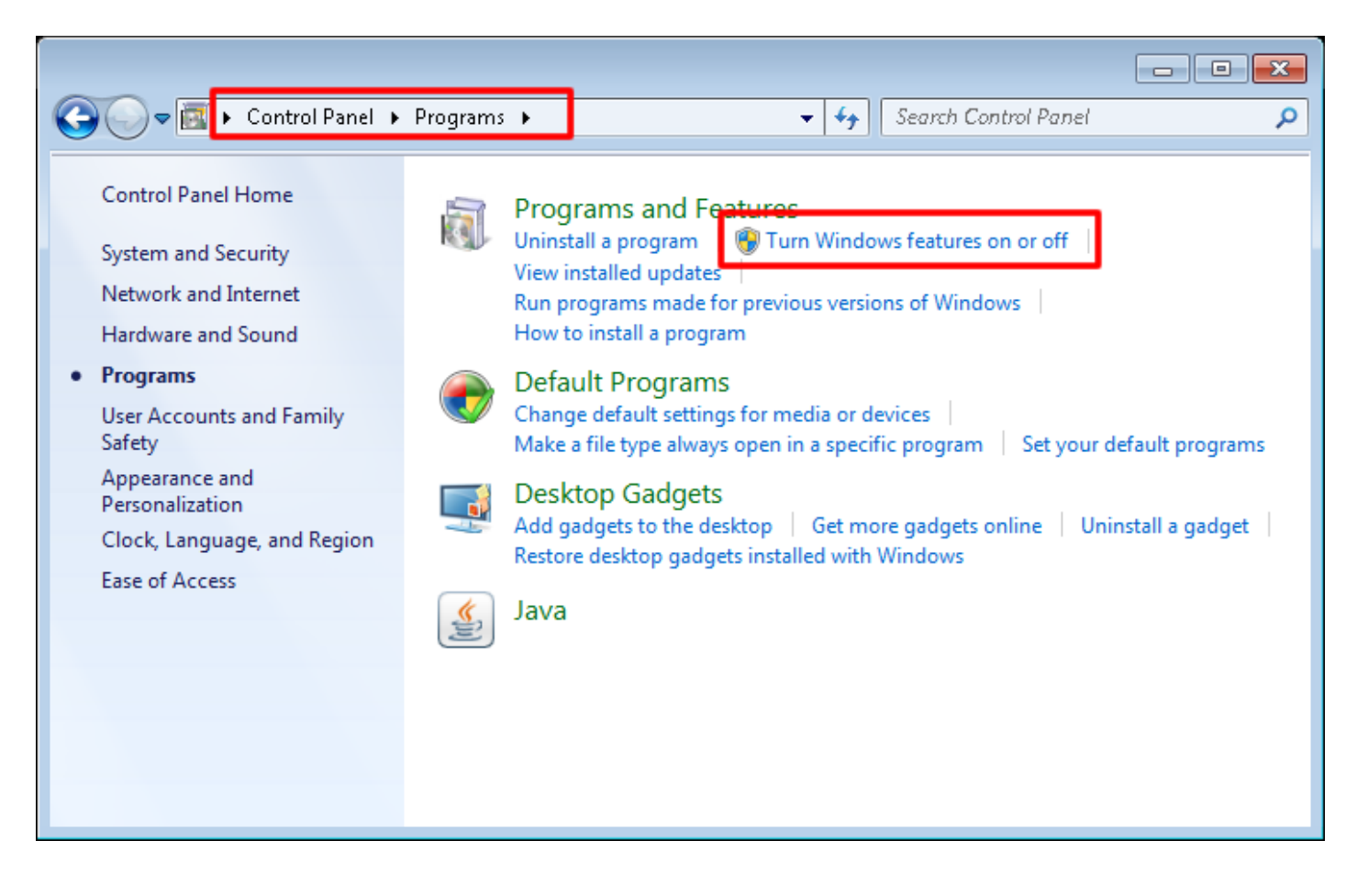

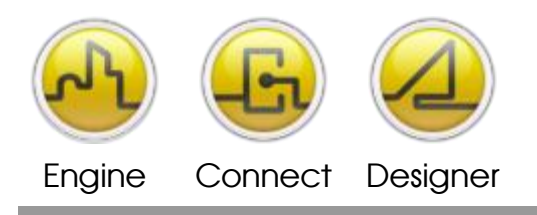

#### **OPENDIEM TRAINING ADDENDUM IIS**

In the next configuration window make sure the boxes are checked as illustrated below:

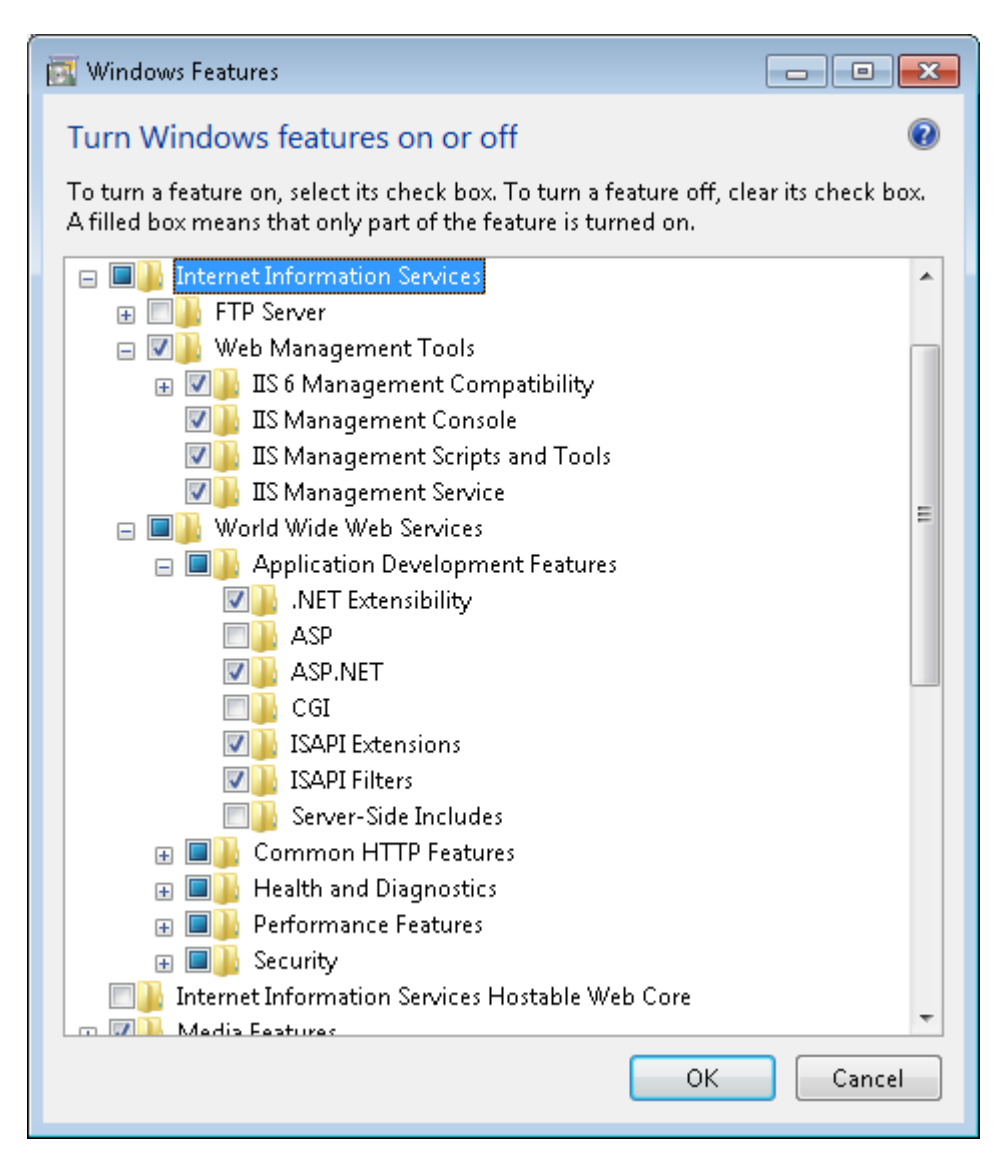

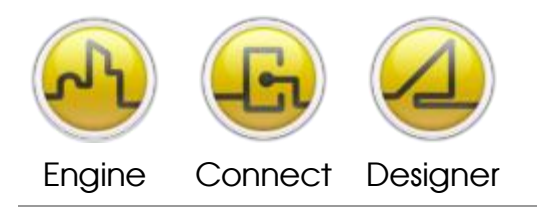

**OPENDIEM TRAINING ADDENDUM IIS** 

# Instructions for Windows Server 2008

#### Step 1

From your computer's start menu, open the Control Panel, then choose "Programs", then "Turn Windows features on or off".

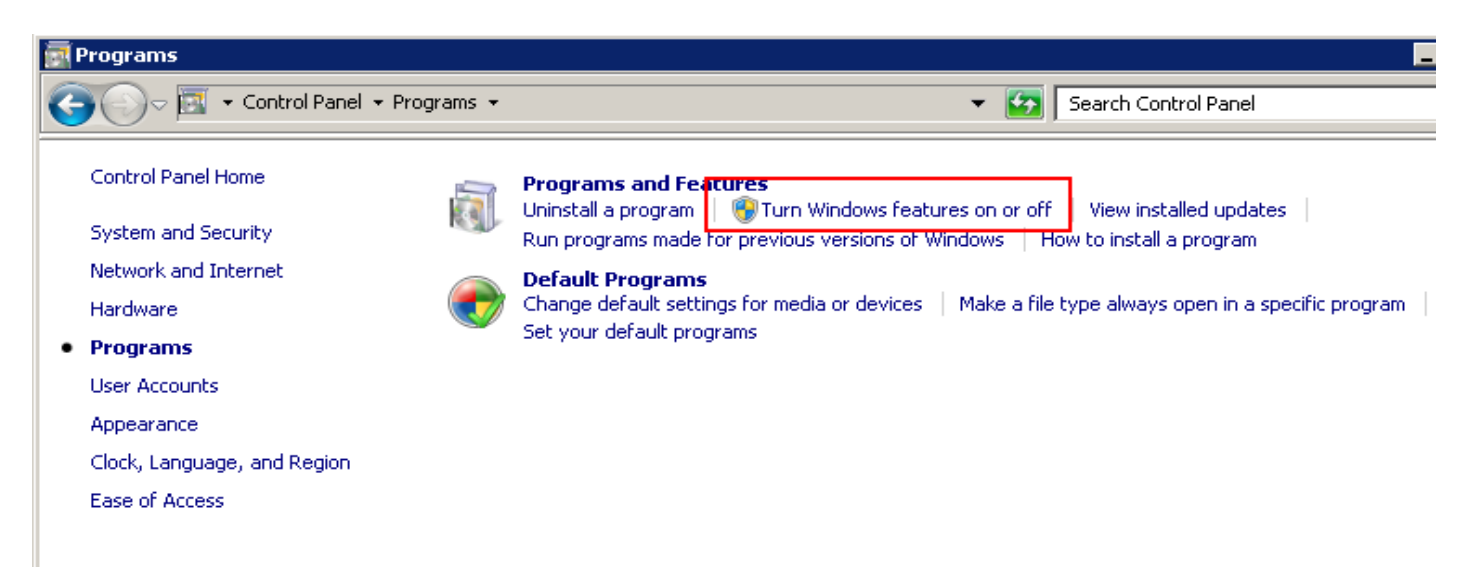

# Step 2

The Server Manager Screen will open, click on "Add Roles" from the menu on your right.

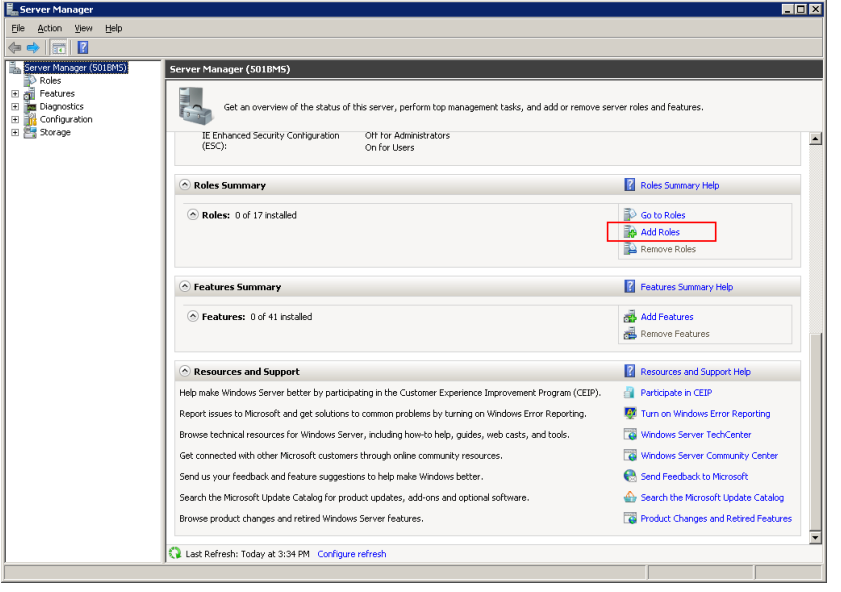

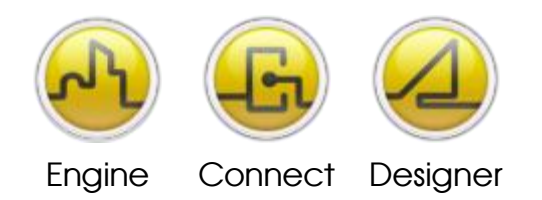

#### **OPENDIEM TRAINING ADDENDUM IIS**

# Step 3

From the Add Roles Wizard, select the checkbox for "Web Server (IIS).

| Add Roles Wizard                                                                                             |                                                                                                    | X                                                                                                    |
|----------------------------------------------------------------------------------------------------|----------------------------------------------------------------------------------------------------|----------------------------------------------------------------------------------------------------|
| Select Server Ro                                                                                             | les                                                                                                    |                                                                                                    |
| Before You Begin<br>Server Roles<br>Web Server (IIS)<br>Role Services<br>Confirmation<br>Progress<br>Results | Select one or more roles to install on this server.         Roles:         Active Directory Certificate Services         Active Directory Domain Services         Active Directory Federation Services         Active Directory Lightweight Directory Services         Active Directory Rights Management Services         Active Directory Rights Management Services         Active Directory Rights Management Services         Application Server         DHCP Server         DNS Server         File Services         Hyper-V         Network Policy and Access Services         Print and Document Services         Windows Deployment Services         Windows Server Update Services         Windows Server Vidate Services | Description:<br><u>Web Server (IIS)</u> provides a reliable,<br>manageable, and scalable Web<br>application infrastructure. |
|                                                                                                    | < <u>P</u> revious <u>N</u> ext                                                                                                    | > Install Cancel                                                                                                    |

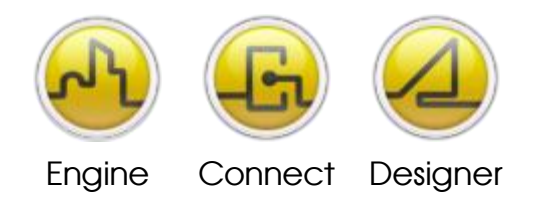

**OPENDIEM TRAINING ADDENDUM IIS** 

#### Step 4

Select checkboxes for the Role Services as shown below, ensure all are checked. Click Next, then Install on the next screen to activate the selected Roles.

| Add Roles Wizard                                                                                             | ×                                                                                                    |
|----------------------------------------------------------------------------------------------------|----------------------------------------------------------------------------------------------------|
| Select Role Serv                                                                                             | ices                                                                                                    |
| Before You Begin<br>Server Roles<br>Web Server (IIS)<br>Role Services<br>Confirmation<br>Progress<br>Results | Select the role services to install for Web Server (IIS):         Role services:       Description:         Application Development       Imagement Service allows the Web server to be managed remotely from another computer using IIS Manager.         ASP.NET       Imagement Service allows the Web server to be managed remotely from another computer using IIS Manager.         ASP       CGI         ISAPI Filters       Server Side Includes         Berry Service       Security         Performance       Management Scripts and Tools         Management Scripts and Tools       Management Scripts and Tools         Management Scripts and Tools       IIS 6 Management Compatibility         IIS 6 Management Compatibility       IIS 6 Management Console         FIP Server       IIS 6 Management Console         FIP Server       IIS 6 Management Console         FIP Server       IIS 6 Management Console         FIP Server       IIS 6 Management Console |

# End of Exercise 15

In this exercise we installed IIS onto your Operating System.

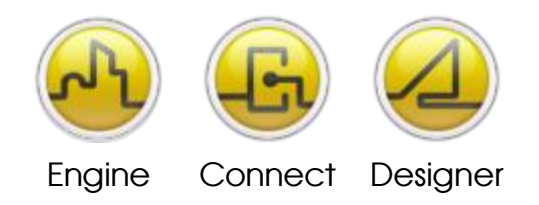

#### **OPENDIEM TRAINING ADDENDUM IIS**

Notes:

#### Version 5.00 November 2010

All Rights Reserved. Copyright © 2010 Building Clouds. Information contained in this document regarding device applications is intended through suggestion only and may be superseded by updates. No representation or warranty is given and no liability is assumed by Building Clouds, Inc. with respect to accuracy or use of such information or infringement of patents arising from such use or otherwise. Use of Building Clouds products as critical components in life support systems is not authorized except with expressly written approval by Building Clouds. No Licenses are conveyed, implicitly or otherwise, under any intellectual property rights.

All Trademarks mentioned herein are the property of their respective companies

Building Clouds 3229 Whipple Road Union City, CA 94587

Email: <u>support@buildingclouds.com</u> http://www.buildingclouds.com